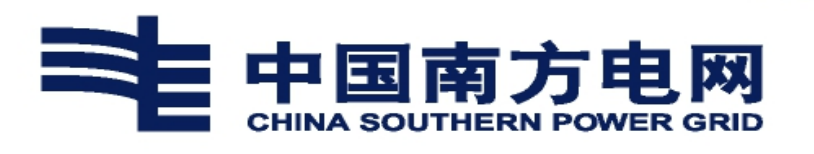

内部人才市场(公开遴选)

操作说明文档

(员工)

一、文档说明

本文档适用于南方电网公司内部人才市场(公开遴选)。 二、操作说明

 1.登录进入系统:使用搜狗浏览器登录 4A 平台,选择证书登录, 点击登录按钮,点击【电网管理平台人资域】访问人资系统,人力资 源应用-员工自助服务-我的报名-公开遴选报名。

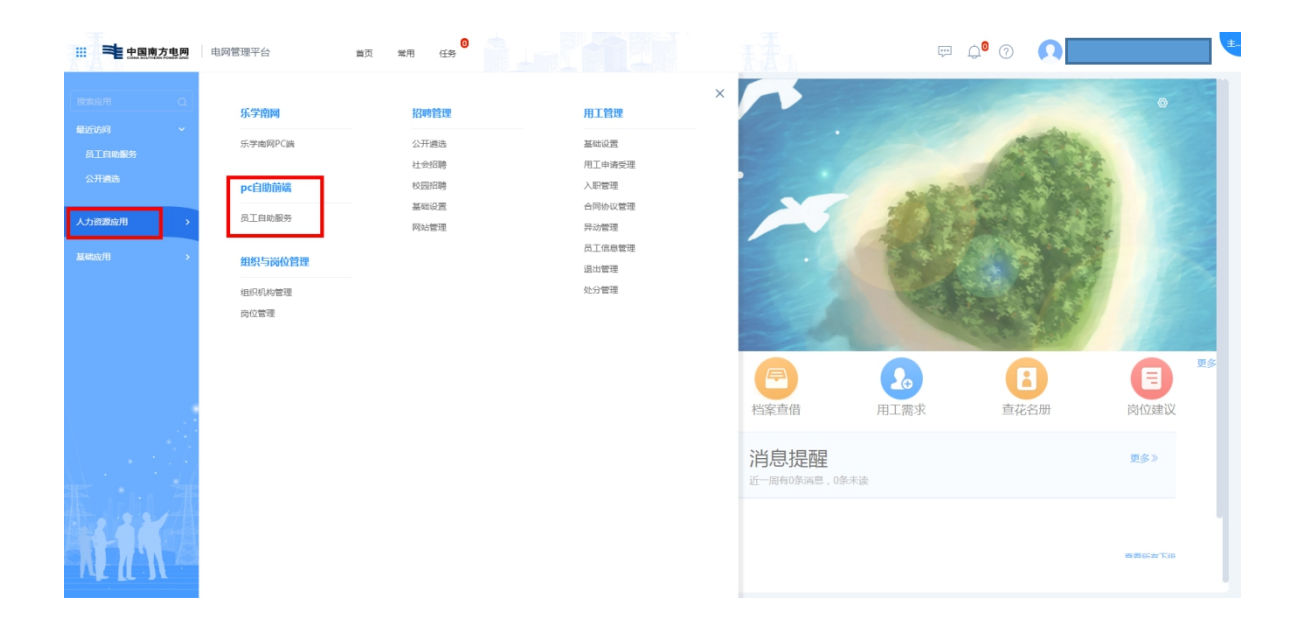

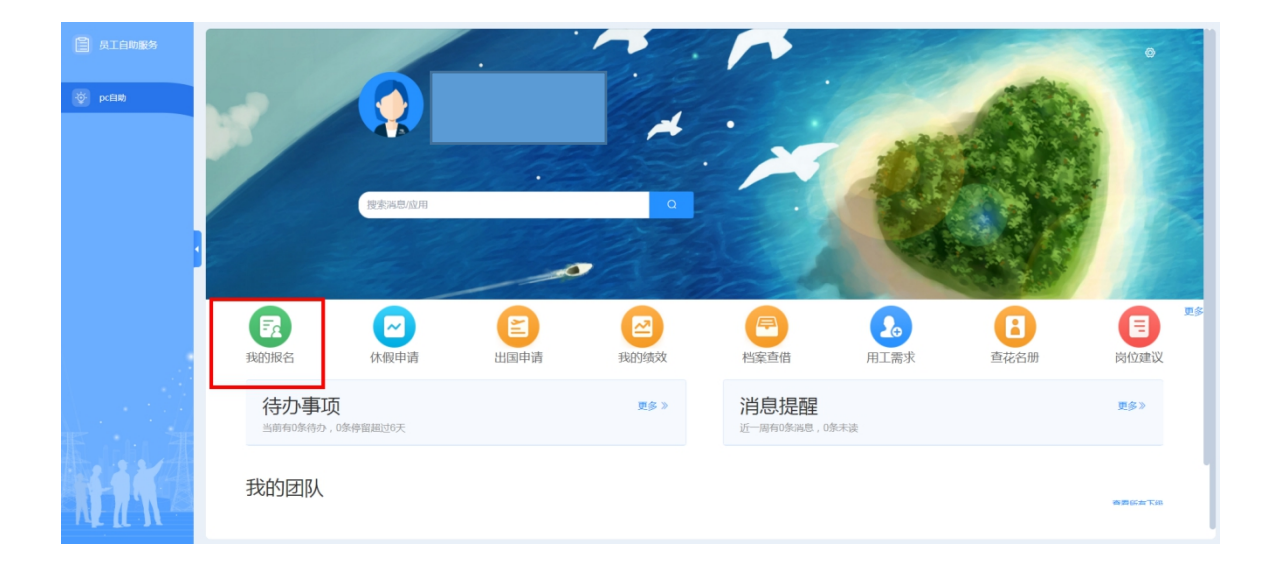

| 当前 | 位置: 自助首页 > 我的报 | 名         |            |            |       |            |        |         |             | 返回  |
|----|----------------|-----------|------------|------------|-------|------------|--------|---------|-------------|-----|
|    | 职称评定报名         | 人才入库报名    | 技能专家报名     | 技术专家报名     | 培训班报名 | 岗位胜任能力评定   | 技能等级评定 | 考试报名    | 公开遴选报名      |     |
|    | 公告名称           | 遴选单位      | 报名开始时间     | 报名结束时间     | 报名状态  | 报名提交时间     | 状态     |         | 操作          |     |
|    |                |           | 2022-01-10 | 2022-01-11 | 已报名   | 2022-01-10 | 进行中    | 报名      |             |     |
|    |                |           | 2022-01-10 | 2022-01-11 | 已报名   | 2022-01-10 | 进行中    | 报名      |             |     |
|    |                |           | 2022-01-07 | 2022-01-18 | 已报名   | 2022-01-07 | 进行中    | 报名      |             |     |
|    |                |           | 2022-01-07 | 2022-01-26 | 已报名   | 2022-01-07 | 进行中    | 报名      |             |     |
|    | 1              |           | 2022-01-06 | 2022-01-11 | 已报名   | 2022-01-10 | 进行中    | 报名      |             |     |
|    |                |           | 2022-01-06 | 2022-01-18 | 未报名   |            | 进行中    | 报名      |             |     |
|    |                |           | 2022-01-06 | 2022-01-12 | 已报名   | 2022-01-06 | 进行中    | 报名      |             |     |
|    |                |           | 2022-01-06 | 2022-01-15 | 已报名   | 2022-01-06 | 进行中    | 报名      |             |     |
|    |                |           | 2022-01-06 | 2022-01-18 | 已报名   | 2022-01-06 | 进行中    | 报名      |             |     |
|    |                |           | 2022-01-06 | 2022-01-25 | 已报名   | 2022-01-06 | 进行中    | 报名      |             |     |
|    | 共 64 条 每页显示 1  | 0 20 30 条 |            |            |       |            |        | 上一页 1 2 | 2 3 4 5 6 7 | 下一页 |
| _  |                |           |            |            |       |            |        |         |             |     |

2. 选择进行中的公开遴选公告,点击"报名"按钮,显示公开遴选招聘公告。

| 的工具: 目的目文 > 我的地 | 7 <b>6</b> |            |            |       |            |        |         |           |     |
|-----------------|------------|------------|------------|-------|------------|--------|---------|-----------|-----|
| 职称评定报名          | 人才入库报名     | 技能专家报名     | 技术专家报名     | 培训班报名 | 岗位胜任能力评定   | 技能等级评定 | 考试报名    | 公开遴选报名    |     |
| 公告名称            | 遴选单位       | 报名开始时间     | 报名结束时间     | 报名状态  | 报名提交时间     | 状态     |         | 操作        |     |
|                 |            | 2022-01-10 | 2022-01-11 | 已报名   | 2022-01-10 | 进行中    | 报名      |           |     |
|                 |            | 2022-01-10 | 2022-01-11 | 已报名   | 2022-01-10 | 进行中    | 报名      |           |     |
|                 |            | 2022-01-07 | 2022-01-18 | 已报名   | 2022-01-07 | 进行中    | 报名      |           |     |
|                 |            | 2022-01-07 | 2022-01-26 | 已报名   | 2022-01-07 | 进行中    | 报名      |           |     |
|                 |            | 2022-01-06 | 2022-01-11 | 已报名   | 2022-01-10 | 进行中    | 报名      |           |     |
| 1               |            | 2022-01-06 | 2022-01-18 | 未报名   |            | 进行中    | 报名      |           |     |
|                 |            | 2022-01-06 | 2022-01-12 | 已报名   | 2022-01-06 | 进行中    | 报名      |           |     |
|                 |            | 2022-01-06 | 2022-01-15 | 已报名   | 2022-01-06 | 进行中    | 报名      |           |     |
| 2               |            | 2022-01-06 | 2022-01-18 | 已报名   | 2022-01-06 | 进行中    | 报名      |           |     |
|                 |            | 2022-01-06 | 2022-01-25 | 已报名   | 2022-01-06 | 进行中    | 报名      |           |     |
| 共 64 条 每页显示: 10 | 0 20 30 条  |            |            |       |            |        | 上一页 1 2 | 3 4 5 6 7 | 下一页 |
|                 |            |            |            |       |            |        |         |           |     |
|                 |            |            |            |       |            |        |         |           |     |
|                 |            |            |            |       |            |        |         |           |     |

点击招聘公告右上方"岗位列表"按钮,显示可投递的岗位名称等信息。

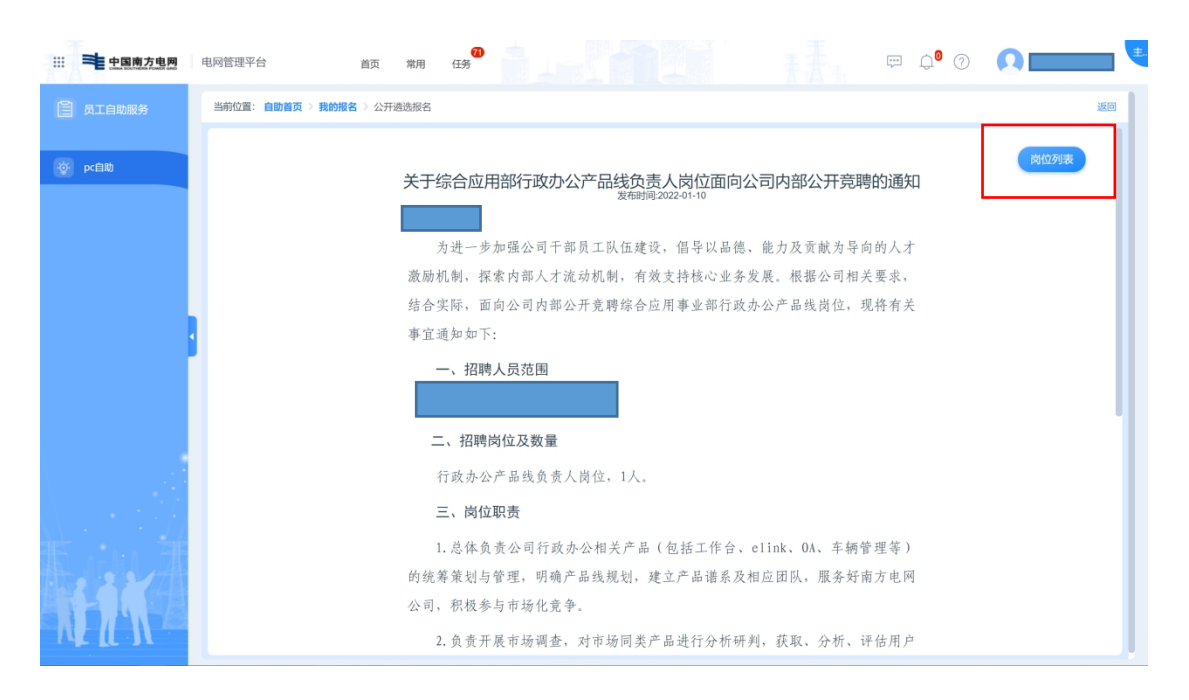

4. 点击右侧"未投递"按钮, 显示当前登录用户的个人简历表(公

开遴选报名简历)。

| 中国南方电网 の の の の の の の の の の の の の の の の の の の の の の の の | 电网管理平台                                                     | <b>0</b>                       |
|--------------------------------------------------------|------------------------------------------------------------|--------------------------------|
| 🖹 员工自助服务                                               | 当時位置: 自動置页 > 我的报名 > 公开遗选报名 > 公开遗选报名列表                      | 返回                             |
| og pc自助                                                | ○清給入职位关键子 学历 (清选择 ~ ) 岗位所在地 (清选择 ~ ) 专业要求 (清給入专业类型 ~ ○ 倉約) |                                |
|                                                        | <b>领导班子 / 副局长</b><br>法学 大学本科 山西鄉大同市新荣区                     | 发布时间: 2022-01-06               |
|                                                        | <b>领导班子/党委委员</b><br>法学 大学本科 河北街/廣山市/路南区                    | 发布时间: 2022-01-06               |
|                                                        | <b>领导班子/周长</b><br>管理学 大学本科 闭北临康山市癌北区                       | 发布时间: 2022-01-06               |
|                                                        | <b>领导班子 / 副调研员</b><br>经济学 大学普通班 网北偏/秦皇岛市山海关区               | 发布时间: 2022-01-06               |
|                                                        | <b>领导班子 执行董事</b><br>法学 大学本科 网北海塘山市店治区                      | 发布时间: 2022-01-06<br><b>未投递</b> |
|                                                        | 共5条 梅页显示 10 20 30 条                                        | 上一页 1 下一页                      |

5. 点击右上方"编辑简历"按钮,编辑个人简历信息;编辑后点击"保存简历"按钮,显示编辑后的简历信息;不需要编辑修改简历信息则点击"返回"按钮,返回个人简历信息查看页面。

| ···· = 中国南方电网   | 电网管理平台                          | 首页 常用 任务                                                 |                                        | 💬 🗘 🕜  💻 💺           |
|-----------------|---------------------------------|----------------------------------------------------------|----------------------------------------|----------------------|
| 📋 员工自助服务        | 当前位置: 自助首页 > 我的报                | 2名 > 公开遴选报名 > 公开遴选报名列表 > 公开                              | 通选报名简历                                 | 返回                   |
| oc自助            | 勇, 31岁                          | 应聘: 领导班子供行董事                                             |                                        | <b>O MONT</b> C MARA |
|                 | 基础信息                            |                                                          |                                        |                      |
|                 | 民族                              | 汉族                                                       | 出生年月:                                  |                      |
|                 | 類如状況                            | 未婚                                                       | 籍贯                                     | 北京市/西城区              |
|                 | 现从事专业                           | 请填写                                                      | 政治面貌                                   | 中国共产党党员              |
|                 | 入党时间                            |                                                          | 现工作单位及职务:                              |                      |
|                 | 現代級                             |                                                          | 参加工作时间                                 |                      |
|                 | 电力企业工作年限                        | 请填写                                                      | 通信地址及邮编:                               | _                    |
|                 | <b>子仇</b><br>有无与本人有夫妻关系。)       | 雪系而辛关系。三代以内资系而辛以及诉损辛关系的家属在                               | 电子邮机<br>总部工作(有/天) 请慎写                  | _                    |
| 素加加速            |                                 | nistaniosofist === (aas i kalumistaniosofistas sitemista | unanan (* 1974) Beense                 |                      |
|                 | 家庭主要成员情况                        |                                                          |                                        |                      |
|                 | 关系                              | 姓名                                                       | 工作单位及部门 职务 (岗位)                        | 政治面貌                 |
| III 手 中国南方电网    | 电网管理平台<br>当前位置: 自助首页 > 我的拼      | 首页 常用 任务<br>首页 常用 任务                                     | 透透線名與历 > 公开透送报名简历编辑                    | ⇔ ¢® ⑦ <b>Ω</b> *    |
| 变 pc自助          | 编辑简历                            |                                                          |                                        | 保存简历 返回              |
|                 | 基础信息                            |                                                          |                                        |                      |
|                 | 14-57                           |                                                          | 84-04                                  |                      |
|                 | 民族                              | 汉族                                                       | 出生年月:                                  |                      |
|                 | 年龄                              | 31                                                       | 婚姻状况                                   | 未婚                   |
|                 | 慈宗                              | 北京市/西城区                                                  | 現从團合业                                  | 语输入内容                |
|                 | 动运振输                            | 山南北产价份易                                                  | 入党时间                                   | 2008.11.20           |
|                 | 现工作单位:                          |                                                          | 现部门                                    |                      |
|                 | 职务 (岗位) :                       |                                                          | 职级                                     |                      |
|                 | 参加工作时间                          |                                                          | 电力企业工作年限                               | 请输入内容                |
| $\Lambda = 1.6$ | 语信地址                            | 广州解委区                                                    | <b>45</b> 9                            | 语输入内容                |
| ŦĦ              | 王切                              |                                                          | 电工作体                                   |                      |
| N IN I          | <del>701</del><br>有无与本人有夫妻关系、直3 | 系血液关系、三代以内旁系血系以及近極原关系的家属在总                               | <b>10731948</b><br>出工作 (称)売) (計述)単<br> |                      |

4.填写并确认个人简历信息后,请下载并打印简历真实性承诺书
模板,抄写内容后将扫描件上传系统。

|          |                                                         |         |         |                          | 5虎南历 |
|----------|---------------------------------------------------------|---------|---------|--------------------------|------|
|          |                                                         |         |         |                          |      |
| a础信息     |                                                         |         |         |                          |      |
|          | 民族:                                                     |         |         | 出生年月                     |      |
|          | 鉴姻状况:                                                   |         |         | <b>籠</b> 贯:              |      |
|          | 现从审专业:                                                  |         |         | 政治面貌:                    |      |
|          | 入党时间:                                                   |         | 現工      | 作单位及职务:                  |      |
|          | 职级:                                                     |         |         | 参加工作时间:                  |      |
|          | 电力企业工作年限:                                               |         | 通       | 信地址及邮编:                  |      |
|          | 手机:                                                     |         |         | 电子邮箱:                    |      |
|          | 有无与本人有夫妻关系、直系血亲关<br>系、三代以内旁系血亲以及近姐亲关系<br>的家園在总部工作(有/元): |         | * 論历    | 直实性承诺书: <b>下###</b> #±±# |      |
|          |                                                         |         |         |                          |      |
| 家庭主要成员情况 |                                                         |         |         |                          |      |
| ×s       | 地名                                                      | 工作单位及部门 | 期長 (現位) | 动物理病                     |      |

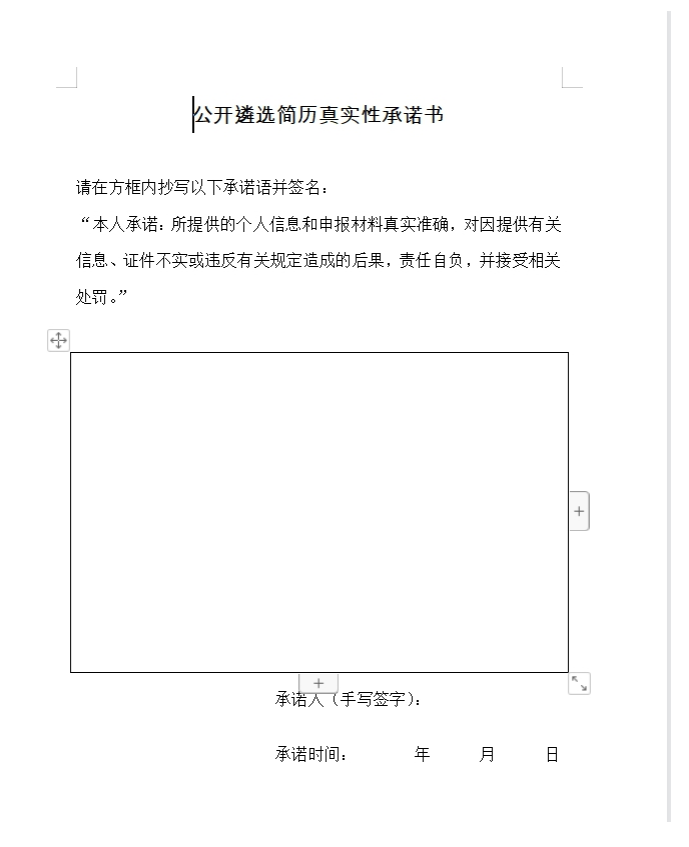

 7. 简历真实性承诺书上传成功后,点击右上方"确定报名"按钮, 对应未投递岗位显示为"已投递",报名成功!

| <b>生国南方电照</b> 电同管理平台 首页 氣用 任何                                       |         |           | 📼 🖓 🕜  🔲                      |
|---------------------------------------------------------------------|---------|-----------|-------------------------------|
| <b>兰彩位置: 自助首页 &gt; 我的很名 &gt; 公开通告报名 &gt; 公开通告报名列表 &gt;</b> 公开道法报名第历 |         |           |                               |
|                                                                     |         |           | <b>O 81150</b> 2 84827 2 5625 |
| Ris:                                                                |         | 1         | (生年月:                         |
| 婚姻45况:                                                              |         |           | 筵贯:                           |
| 现从审专业:                                                              |         | jBr       | <b>合面弱:</b>                   |
| 入党时间:                                                               |         | 现工作单位     | Q取畅:                          |
| 职级:                                                                 |         | 参加工       | 作时间:                          |
| 电力企业工作年限:                                                           |         | 通信地址      | Rada :                        |
| 手机:                                                                 |         | rib.      | 子起稿:                          |
| 有无与本人有夫妻关系、直系血亲关<br>系、三代以内旁系血亲以及近望亲关系<br>的家属在总部工作(有元):              |         | * 論历直实性   | 承诺书: TEHR 成主LR                |
| (B) 家庭主要成员情况                                                        |         |           |                               |
| 关系 地名                                                               | 工作单位及部门 | 1045 (四位) | 認治医院                          |
|                                                                     |         |           |                               |

(技术支持人员联系方式: 19886580616)